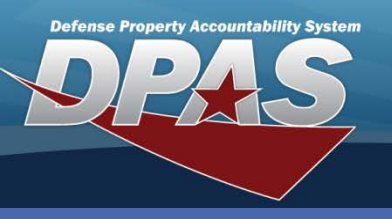

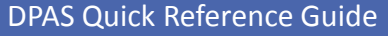

### **Asset Updates**

- 1. Navigate to the Asset Management > Update menu path.
- Select the asset type.
- 3. If desired, enter any Search Criteria.
- Select the Search button.
- 5. Select the asset(s) you want to update.

## **Basic Update**

#### Steps 6-7 not pictured

- 6. Select the **Basic Update** radio button.
- 7. Select the **Continue** button.
- 8. Make your updates and select the **Update** button from any of the tabs.
  - To remove data from a field for all selected assets. type "DELETE" in that field.
  - For Mass Updates, all stock numbers must be the same.
  - If you are updating multiple assets of different types (End Item Serial, Component and/or Bulk), you must repeat this process for each type.

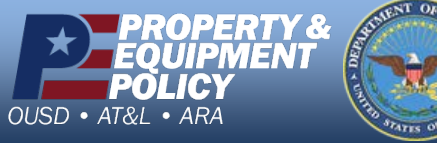

The Asset Update process allows you to change data fields pertaining to assets currently on the property book.

| Search Criteria   |       |    |                 |   |  |  |  |  |
|-------------------|-------|----|-----------------|---|--|--|--|--|
| End Item Serial   | ۲     |    | Accountable     | 0 |  |  |  |  |
| Component         | 0     |    | Non-Accountable | 0 |  |  |  |  |
| Bulk              | 0     |    | Both            | ۲ |  |  |  |  |
| Asset Id          |       |    |                 |   |  |  |  |  |
| Stock Number      |       |    |                 |   |  |  |  |  |
| Serial Nbr        |       |    |                 |   |  |  |  |  |
| Custodian Nbr     |       |    |                 |   |  |  |  |  |
| Loc               |       |    |                 |   |  |  |  |  |
| Sub Loc           |       |    |                 |   |  |  |  |  |
| Lot Nbr           |       |    |                 |   |  |  |  |  |
| Agency Field Name |       | Se | lect an Item    | * |  |  |  |  |
|                   |       |    |                 |   |  |  |  |  |
|                   | Searc | :h | Reset           |   |  |  |  |  |

| Basic Accour      | nting Agency      |                 |                |
|-------------------|-------------------|-----------------|----------------|
| Asset Id          | WCMH01000052      | Stock Nbr       | 00479ES181     |
| Basic             |                   |                 |                |
| Asset Id Prefix   |                   | Auto Assign     |                |
| Asset Id          | WCMH01000052      |                 |                |
| Serial Nbr        | 8724              |                 |                |
| Inv By Serial Nbr |                   | Chg Qty         |                |
| Loc               | 10020             | Sub Loc         |                |
| * Cond Cd         | A-Svcbl(w/o Qual) | <i>i</i> Sys Id |                |
| Cntr/PO Nbr       |                   | Doc Nbr         |                |
| Lot Nbr           |                   | Expr Dt         |                |
| *Local Rcpt Dt    | 01/01/1980        | Rcvd By         |                |
| *Origl In Svc Dt  | 12/31/1979        | DOD Serial Nbr  |                |
|                   |                   | Attachment      | Add Attachment |
| Remarks           |                   |                 |                |
|                   |                   |                 | <u>~</u>       |
| History Remarks   |                   |                 |                |
|                   |                   |                 |                |
|                   | Update            | Cancel          |                |

If you use Agency Defined fields, an Agency Field Name dropdown list displays. Each of your defined field(s) referenced on the Agency tab is displayed.

> **DPAS Call Center** .844-843-3727

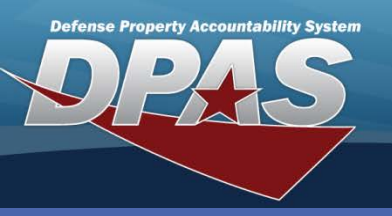

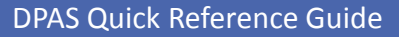

## **Price Update**

1. From the **Selected Rows** page, select the **Price Update** radio button.

You use the Price Update process to change the Acquisition Cost of an asset due to an error or a revaluation. However, you cannot update the Acquisition Cost for multiple assets at the same time.

2. Select the **Continue** button.

| Selected Rows   |             |            |            |               |                 |                    |                |       |            |                               |            |               |       |        |              |                 |             |                |                 |
|-----------------|-------------|------------|------------|---------------|-----------------|--------------------|----------------|-------|------------|-------------------------------|------------|---------------|-------|--------|--------------|-----------------|-------------|----------------|-----------------|
| Asset Id        | Qty         | Chg<br>Qty | Stock Nbr  | Serial<br>Nbr | Maj Cust<br>Nbr | Sub<br>Cust<br>Nbr | Asst<br>Lvl Cd | Loc   | Lot<br>Nbr | Item Desc                     | Pilferable | Non-<br>Actbl | UII ( | CptiPn | lg Loa<br>Cd | n UII Sts<br>Cd | Ull<br>Verf | Fund<br>Cd/ASN | Intrf<br>Sys Cd |
| WCMH01000052    | 1           |            | 00479ES181 | 8724          | W1CMH1          |                    | EI             | 10020 |            | GAGE BLOCKS<br>SQUARE CROBLOX | No         | No            | Yes۱  | (es No | G            | ART             | YES         | A7 /           | AY              |
|                 | Action      |            |            |               |                 |                    |                |       |            |                               |            |               |       |        |              |                 |             |                |                 |
|                 |             |            |            |               |                 | Basi               | c Update       | e (   | )          |                               |            |               |       |        |              |                 |             |                |                 |
|                 |             |            |            |               |                 | Price              | e Update       | • (   |            |                               |            |               |       |        |              |                 |             |                |                 |
|                 | Loan Update |            |            |               |                 |                    |                |       |            |                               |            |               |       |        |              |                 |             |                |                 |
|                 |             |            |            |               |                 | Auth               | n Updat        | e (   |            |                               |            |               |       |        |              |                 |             |                |                 |
| Continue Cancel |             |            |            |               |                 |                    |                |       |            |                               |            |               |       |        |              |                 |             |                |                 |

- 3. Select the appropriate radio button (Cost Correction or Asset Revaluation).
- 4. Update the Acq Cost.
- 5. Enter a mandatory History Remarks.

| c  | Salast the    |                   |                                      |                   |            |
|----|---------------|-------------------|--------------------------------------|-------------------|------------|
| ь. | Select the    |                   |                                      | i .               |            |
|    | Update button | Asset Id          | WCMH01000052                         | Stock Nbr         | 00479ES181 |
|    | to complete   | Cost Correction   | •                                    | Asset Revaluation | 0          |
|    | the process.  | Acq Cost          | 3000.00                              |                   |            |
|    |               | * Cptl Cd         | S-Capital, Below Threshold 💌         |                   |            |
|    |               | Total Cost        | 2000.00                              |                   |            |
|    |               | Remarks           |                                      |                   |            |
|    |               | * History Remarks | WRONG ACQ COST INPUT DURING RECEIPT. |                   |            |
|    |               |                   | Update Cancel                        |                   |            |

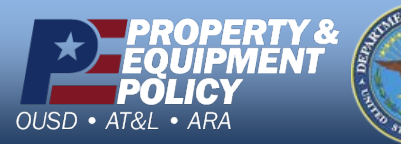

DPAS Call Center 1-844-843-3727

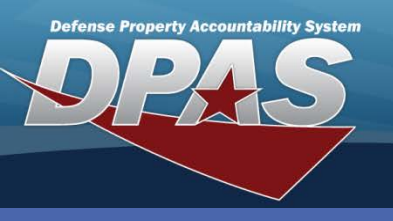

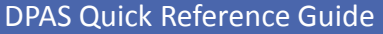

### Loan Update

- 1. From the **Selected Rows** page, select the **Loan Update** radio button.
- You use the Loan Update process the **UII Status Code** must be *ART-Recorded and Tagged* and verified with the Registry prior to loaning an asset.
- 2. Select the **Continue** button.

| Selected Rows                     |                                                                                      |                               |                        |                              |                            |                        |                 |
|-----------------------------------|--------------------------------------------------------------------------------------|-------------------------------|------------------------|------------------------------|----------------------------|------------------------|-----------------|
| Asset Id Qty Chg Stock Nbr Serial | Maj Cust Sub CustAsst Lvi<br>Nbr Nbr Cd                                              | Loc Lot<br>Nbr                | Item Desc Pilferable   | e Non-<br>Actbl UII CptlPndg | Loan Ull Sts U<br>Cd Cd Ve | III Fund<br>erf Cd/ASN | Intrf<br>Sys Cd |
| WCMH010000521 00479ES1818724      | W1CMH1 EI                                                                            | 10020 GAGE<br>SQU/            | EBLOCKS<br>ARE CROBLOX | No YesYesNo                  | G ART YE                   | S A7/                  | AY              |
|                                   | Action<br>Basic Update<br>Price Update<br>Loan Update<br>Stock Nbr /<br>Authn Update | e O<br>e O<br>e O<br>Continue | Cancel                 |                              |                            |                        |                 |

- 3. Select the appropriate Loan Cd (C-Out on Loan to Non-Govt Acty, G-Govt Owned, or M-Out On Loan to Govt Acty).
- 4. Enter mandatory fields.
- 5. Select the **Update** button to complete the process.

The Loan Address must be added prior to performing a Loan Update. For loans to a non-Govt Activity, only address types of *LC-Loan CAGE* display. Loans to another Govt Activity display address types of *LD-Loan DoDAAC*.

| Asset Id                                                                         | WCMH01000052                                                                                                  | Stock Nbr        | 00479ES181                     |
|----------------------------------------------------------------------------------|----------------------------------------------------------------------------------------------------|------------------|--------------------------------|
| Loan Cd                                                                          | G                                                                                                    |                  |                                |
| Asset Update - Lo                                                                | ban Change                                                                                                    |                  |                                |
| * Loan Cd                                                                        | C-Out On Loan to Non-Govt Acty 💌                                                                              | * DODAAC/CAGE Cd | WCMH1J                         |
| Doc Nbr                                                                          | WCMH1J22153001                                                                                                | * Asset Sts Cd   | U-In Use 💙                     |
| * Cntr Nbr                                                                       | WCMH1J06Z2012                                                                                                 |                  |                                |
| Cntr Start Dt                                                                    | 6/28/2012                                                                                                    | Cntr End Dt      | 6/28/2015                      |
| Contract Established dat<br>Contract Expiration date:<br>Loan Start and End Date | e:6/28/2012 - applied to loan start date<br>6/28/2015 - applied to loan end date<br>fields have been disabled |                  |                                |
| Loan Address                                                                     | 3990 E BROAD ST COLUMBUS, OH 43213                                                                            | }                |                                |
| Activity Name                                                                    | DPAS LOAN ACTIVITY NAME WCMH01 LC                                                                             | ;                |                                |
| Loan Start Dt                                                                    | 06/28/2012                                                                                                    | Loan End Dt      | 06/28/2015                     |
| Loc                                                                              | 10020                                                                                                    | Sub Loc          |                                |
| TCN                                                                              |                                                                                                    | * Shipment Dt    |                                |
| Estimated Shipment Dt                                                            |                                                                                                    | Mode of Shipment | 9-Lcl Dlv by Gov or Cmrc Trk 💌 |
|                                                                                  | Update                                                                                                    | Cancel           |                                |

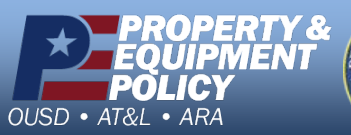

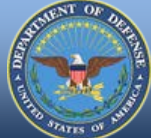

DPAS Call Center 1-844-843-3727

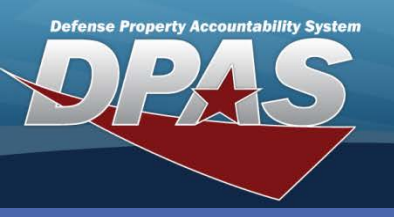

**DPAS Quick Reference Guide** 

### **Asset Updates**

## **Stock Nbr Update**

 From the Selected Rows page, select the Stock Nbr Update radio button. You can process single or mass stock number updates. On a mass stock number update, you do NOT have to pick all the same stock number. However, if you do not pick the same stock number, the stock number and manufacturer fields are NOT available. If you do select the same stock number, you will see the stock number and manufacturer fields.

2. Select the **Continue** button.

| Selected Ro   | Selected Rows   |              |               |                 |                 |                |              |            |                             |            |               |        |        |            |               |             |                |                 |
|---------------|-----------------|--------------|---------------|-----------------|-----------------|----------------|--------------|------------|-----------------------------|------------|---------------|--------|--------|------------|---------------|-------------|----------------|-----------------|
| Asset Id      | Qty Chg<br>Qty  | Stock Nbr    | Serial<br>Nbr | Maj Cust<br>Nbr | Sub<br>Cust Nbr | Asst<br>Lvl Cd | Loc          | Lot<br>Nbr | Item Desc                   | Pilferable | Non-<br>Actbl | UII Cp | tiPndg | Loan<br>Cd | Ull Sts<br>Cd | Ull<br>Verf | Fund<br>Cd/ASN | Intrf<br>Sys Cd |
| WCMH01001551  | I               | 00NS2SKT1918 | 75311         | W1CMH1          |                 | EI             | TOOL<br>ROOM |            | SOCKET WRENCH<br>SET METRIC | No         | No            | YesNo  | No     | G          | ART           | YES         | A7 /           | AY              |
| WCMH010015521 | I I             | 00NS2SKT1918 | 75313         | W1CMH1          |                 | EI             | TOOL<br>ROOM |            | SOCKET WRENCH<br>SET METRIC | No         | No            | YesNo  | No     | G          | ART           | YES         | A7 /           | AY              |
| WCMH01001712  | I               | 00NS2SKT1918 | 75316         | W1CMH1          |                 | EI             | TOOL<br>ROOM |            | SOCKET WRENCH<br>SET METRIC | No         | No            | YesNo  | No     | G          | ART           | YES         | A7 /           | AY              |
|               |                 |              |               |                 | Maco            | Undato         |              |            |                             |            |               |        |        |            |               |             |                |                 |
|               | Stock Nbr /     |              |               |                 |                 |                |              |            |                             |            |               |        |        |            |               |             |                |                 |
| Autin Opdate  |                 |              |               |                 |                 |                |              |            |                             |            |               |        |        |            |               |             |                |                 |
|               | Continue Cancel |              |               |                 |                 |                |              |            |                             |            |               |        |        |            |               |             |                |                 |

3. Validate the assets in the Selected Asset(s) box.

| Selected Ass                 | set(s)         |                              |                  | Original Values       |                  |                     |   |  |  |
|------------------------------|----------------|------------------------------|------------------|-----------------------|------------------|---------------------|---|--|--|
| Asset Id                     | Serial Nbr     | Stock Nbr                    | Custodian Nbr    | Document N            | lumber           |                     |   |  |  |
| WCMH01001551<br>WCMH01001552 | 75311<br>75313 | 00NS2SKT1918<br>00NS2SKT1918 | W1CMH1<br>W1CMH1 | Doc Nbr               |                  |                     |   |  |  |
| WCMH01001712                 | 75316          | 00NS2SKT1918                 | W1CMH1           | Stock Numb            | er               |                     |   |  |  |
|                              |                |                              |                  | Stock Nbr             | 00NS2SKT1918     | . Type Asset Cd     | G |  |  |
|                              |                |                              |                  | Asset Cd              | Select an Item 💌 |                     |   |  |  |
|                              |                |                              |                  | Manufacture           | er Data          |                     |   |  |  |
|                              |                |                              |                  | Mfr Data              |                  | Non-Actbl           |   |  |  |
|                              |                |                              |                  | Mfr Name              |                  |                     |   |  |  |
|                              |                |                              |                  | Mfr Part Nbr          |                  | Mfr Model Nbr       |   |  |  |
|                              |                |                              |                  | CAGE Cd               |                  | Mfr Yr              |   |  |  |
|                              |                |                              |                  | Catalog<br>Pilferable | No               | Asset<br>Pilferable |   |  |  |
|                              |                |                              |                  |                       |                  |                     |   |  |  |
|                              |                |                              |                  | Authorizatio          | n                |                     |   |  |  |
|                              |                |                              |                  | Authn<br>LIN/TAMCN    | •                |                     |   |  |  |
|                              |                |                              | Update           | Cancel                |                  |                     |   |  |  |

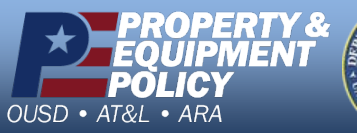

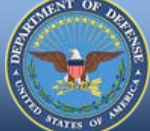

DPAS Call Center 1-844-843-3727

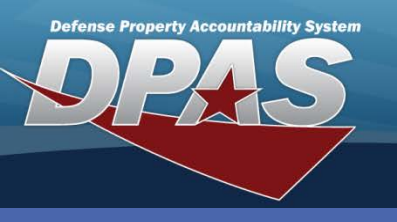

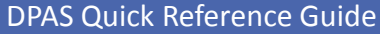

×

# Stock Nbr Update

Selected Asset(s)

Serial Nbr Stock Nbr

Asset Id

- Select the asset to display its information window.
- 2. Review the asset information.
- Select the Close button to close the

information window.

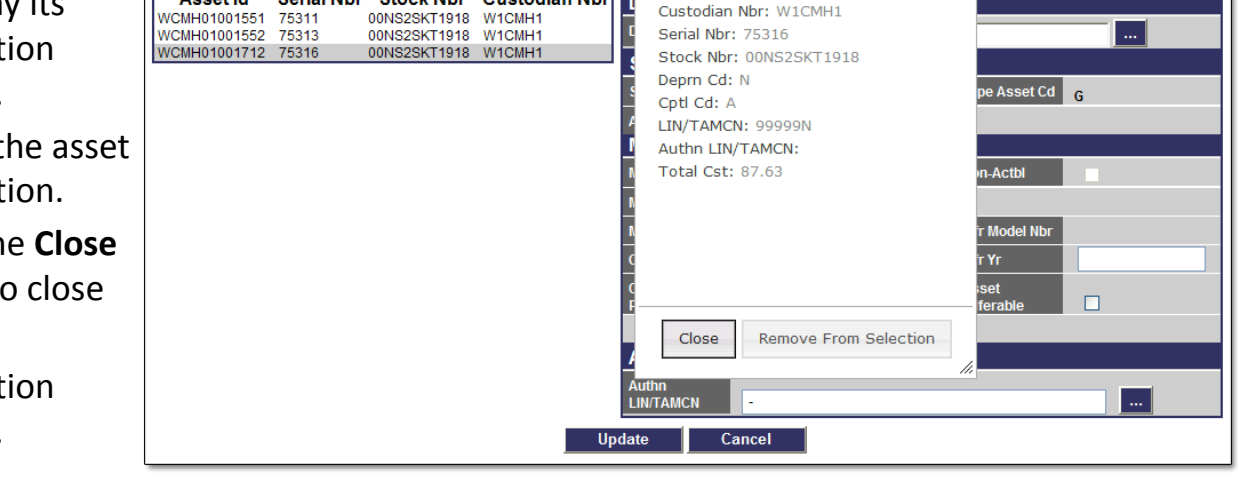

Custodian Nbr

Asset Id: WCMH01001712

If you have multiple assets selected, and one is incorrectly selected, you can remove it in the **Selected Asset(s)** section of this page without returning to the beginning of the update process.

| 3. Update any                                                                                                    | of Instructions                                                                                                    | ×                                                                                                    |            |
|----------------------------------------------------------------------------------------------------|----------------------------------------------------------------------------------------------------|----------------------------------------------------------------------------------------------------|------------|
| <ol> <li>Update any<br/>the editable<br/>fields.</li> <li>Select the<br/><b>Update</b> but<br/>to complete<br/>the process</li> </ol> | Of       Selected Asset(s)         Asset Id       Serial Nbr         WCMH01001551       75311         00NS2SKT1918       W1CMH1         WCMH01001552       75313         00NS2SKT1918       W1CMH1         Update has been disabled. Refresh Page for selection changes to take affect.         Removed Assets         WCMH01001712       75316         00NS2SKT1918       W1CMH1         Refresh Page | Asset Id: WCMH01001712<br>Custodian Nbr: W1CMH1<br>Serial Nbr: 75316<br>Stock Nbr: 00NS2SKT1918<br>Deprn Cd: N<br>Cptl Cd: A<br>Stock Item Cd:<br>LIN/TAMCN: 99999N<br>Authn LIN/TAMCN:<br>Dol Am: 0<br>Close Add to Selection | Asset Cd G |
|                                                                                                    |                                                                                                    | LIN/TAMCN -                                                                                                    |            |

If you remove an asset from the **Selected Asset(s)** section of this page you are able to return it to the active list by selecting the **Add to Selection** button.

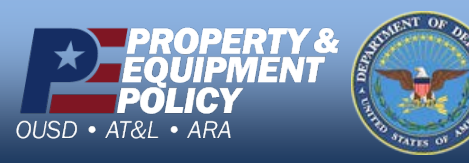

DPAS Call Center 1-844-843-3727